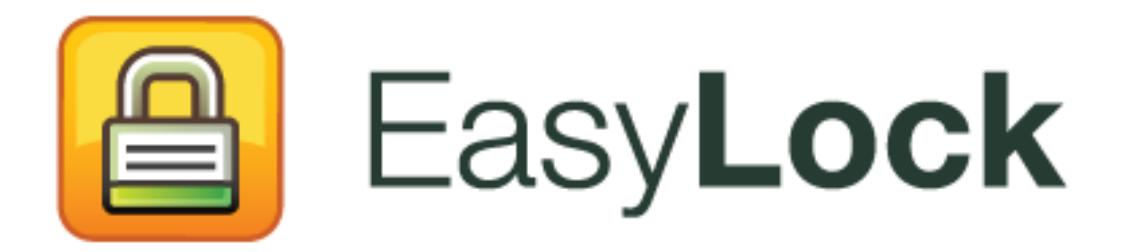

사용자 설명서 버전 2.0.0.0

# 사용자 설명서

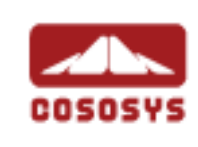

#### 내용

| 1. 소개                                    |
|------------------------------------------|
| 2. 시스템 요구 사항2                            |
| 3. 설치                                    |
| 3.1. EasyLock 설정6                        |
| 3.2. 비밀번호 설정7                            |
| 3.3. 비밀번호 재시도9                           |
| 3.4. 디스플레이 설정9                           |
| 3.5. 드래그 & 드롭으로 파일 복사10                  |
| 3.6. EasyLock 에서 파일 열기 및 수정하기12          |
| 3.7. 보안 설정13                             |
| 4. EasyLock 을 EPP, MyEPP 와 연동하는 방법 14    |
| 4.1. EasyLock TrustedDevice 의 파일 추적15    |
| 5. EPP 혹은 MyEPP 와 TrustedDevice 사용 구성 17 |
| 6. 하드웨어를 안전하게 제거18                       |
| 7. 지원                                    |
| 8. 중요 공지 사항 / 책임의 한계                     |

### 1. 소개

이동 중인 중요한 데이터를 암호화로 보호하는 것은 휴대용 저장 장치의 분실, 도난 및 고의 반출 등의 경우도 제 3 자가 데이터에 접근할 수 없음을 확실하게 하는 필수사항입니다. EasyLock 은 휴대용 저장 장치를 TrustedDevices 만들어서 Endpoint Protector 서버와 함께 사용 될 수 있게 하고, 군사용으로 사용 될 수 있는 강력한 AES 256bit CBC-모드 암호화 체계를 사용하여 데이터를 보호합니다.

직관적인 드래그 & 드롭 인터페이스를 통해 파일들은 빠르고 안전하고 효율적으로 암호화 및 복호화 됩니다.

EasyLock 은 호스트 PC 에 아무것도 설치할 필요가 없고, 휴대용 저장 장치에만 탑재가 되는 작은 응용 프로그램이며 항상 휴대가 가능합니다. EasyLock 을 적용한 휴대용 저장 장치는 언제든 Windows, Mac 또는 Linux 컴퓨터에서 사용할 수 있습니다.

### 2.시스템 요구 사항

운영 체제 :

- Windows 8
- Windows 7 (모든 버전)
- Windows Vista (모든 버전)
- Windows XP (서비스 팩 2 를 권장함)
- Mac OS 10.5 이상
- 리눅스 openSUSE 11.2 (다른 배포판은 기술지원으로 요청하여 주세요)

사용이 가능한 USB 포트

프로그램 시동이 가능한 휴대용 USB 저장 장치 (예: USB 플래시 드라이브, 외장형 하드 드라이브, 메모리 카드 등).

휴대용 저장 장치에 수동으로 쓰기방지 스위치(잠금 장치)가 있다면, EasyLock 이 사용할 수 있도록 쓰기 허용 위치에 있어야 합니다.

EasyLock 은 administrator 권한이 필요하지 않습니다.

## 3. 설치

USB 플래시 드라이브 (또는 다른 다양한 휴대용 USB 저장 장치)에 EasyLock 을 설치하려면 다음 절차를 따르십시오:

 Windows OS: 설치 프로그램인 "EasyLockSetup.exe" 파일을 실행 후에, USB 장치가 연결된 드라이브 문자를 선택한 후 <Finish>를 클릭합니다. EasyLock 프로그램이 선택한 장치의 루트 폴더에 설치됩니다. "EasyLock.exe" 프로그램을 사용하고 싶은 휴대용 저장 장치에 직접 복사 해도 됩니다.

| EasyLockSetup   | ? <mark>×</mark>                                                                                            |
|-----------------|----------------------------------------------------------------------------------------------------|
| Destination USE | Flash Drive Please select the USB Flash Drive on which you want the EasyLock software to be installed. F: • |
| COSOSYS         |                                                                                                    |
|                 | < Back Einish Cancel                                                                                        |

 Mac OS 에서: "EasyLockSetup.dmg"에서 설치 파일을 실행하고, USB 장치와 관련된 드라이브 문자를 선택한 후 <Finish>를 클릭합니다. EasyLock 프로그램이 자동으로 선택한 장치의 루트 폴더에 설치됩니다.

| 000 | EasyLockSetup                                                                              |
|-----|--------------------------------------------------------------------------------------------|
|     | Destination USB Flash Drive                                                                |
|     | Please select the USB Flash Drive on which you want the EasyLock software to be installed. |
|     | < Back Finish Cancel                                                                       |

 Linux OS 에서: "EasyLockSetup" 파일을 실행 후, USB 장치와 관련된 드라이브 문자를 선택한 후 <Finish>를 클릭합니다. EasyLock 프로그램이 자동으로 선택한 장치의 루트 폴더에 설치됩니다.

| 🕒 💽 EasyLockSetup 🍥 🚃 |                                                                                                    | 00    | × |
|-----------------------|----------------------------------------------------------------------------------------------------|-------|---|
|                       | Destination USB Flash Drive<br>Please select the USB Flash Drive on<br>which you want the EasyLock software to<br>be installed. |       |   |
|                       | < <u>B</u> ack <u>Finish</u>                                                                                                    | Cance |   |

한 개의 휴대용 저장 장치에 두 개 이상의 OS 를 위한 EasyLock 프로그램을 동시에 설치하고 사용하는 것도 가능합니다.

복잡한 설치가 싫다면 간단히 각각의 OS 를 위한 EasyLock 프로그램을 휴대용 저장 장치의 루트에 복사 하기만 해도 됩니다.

#### 3.1. EasyLock 설정

EasyLock 을 설정하려면 휴대용 저장 장치의 루트 폴더에 저장된 EasyLock 실행 파일을 더블 클릭해서 실행합니다.

Endpoint Protector 와 함께 연동하는 TrustedDevices 로써 휴대용 저장 장치를 사용할 때 장치가 연결된 클라이언트 PC 는 Endpoint Protector 서버에서 허가를 받아야만 합니다. 그렇지 않으면 장치가 Endpoint Protector 가 보호하는 PC 에서 액세스 할 수 없게 되거나 혹은 EasyLock 이 연결 되었을 때에 자동으로 시작하지 않습니다.

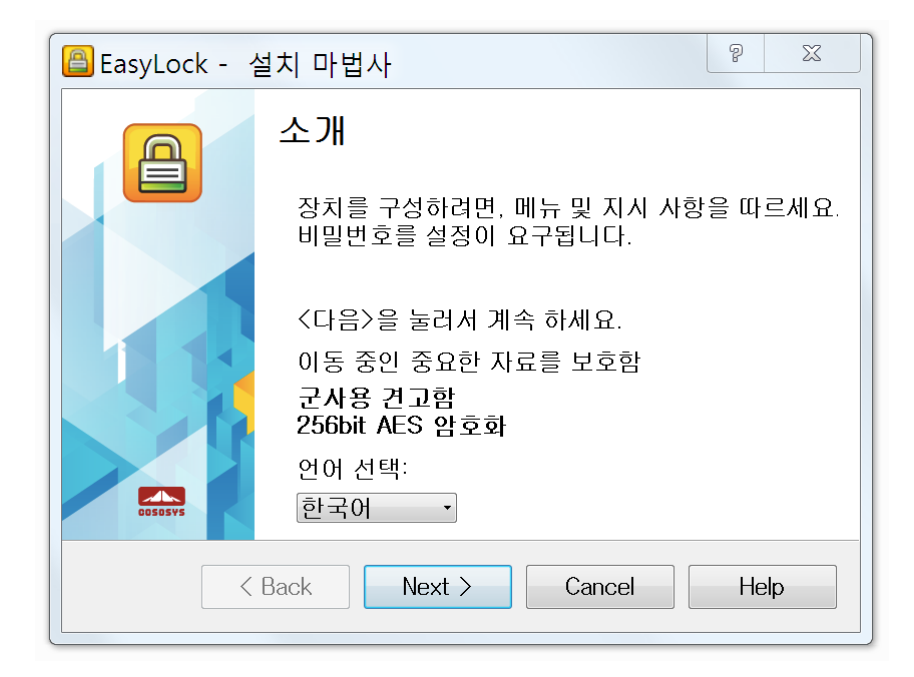

#### 3.2. 비밀번호 설정

저장되는 자료들을 안전하게 암호화 하기 위하여 비밀번호 설정을 해야합니다. 비밀번호는 최소한 6 자 이상의 길이입니다.

보안 강화를 위해서 비밀번호에는 문자, 숫자 및 기호를 포함하는 것이 좋습니다.

| EasyLock - 설 | 치 마법사                                                                                                    |
|--------------|----------------------------------------------------------------------------------------------------|
|              | 비밀번호 설정<br>비밀번호:<br>비밀번호:<br>비밀번호 확인:<br>비밀번호 알림:                                                         |
|              | 비밀번호 정보<br>새로운 비밀번호를 입력하세요.<br>비밀번호는 최소 6 개의 문자가 있어야 합<br>니다.<br>보안성 강화를 위해 문자, 숫자 및 기호를<br>포함하는 것이 좋습니다. |
| [            | Caps Lock: 끔<br>< <u>B</u> ack <u>N</u> ext > Cancel <u>H</u> elp                                         |

비밀번호 설정 창에서 비밀번호를 입력하고 다시 이것을 비밀번호 확인에서 재입력합니다.

비밀번호 알림은 비밀번호를 잊었을 경우에 기억을 도울 수 있는 남들은 알지 못하고 비밀번호를 만든 사람만 알 수 있는 내용을 입력합니다.

"Next"을 클릭하여 계속 진행합니다.

| EasyLock - 💡 | 설치 마법사 💡 🔀                                                           |
|--------------|----------------------------------------------------------------------|
| A            | 비밀번호 설정                                                              |
|              | 비밀번호 설정<br>비밀번호: ●●●●●●●●<br>비밀번호 확인: ●●●●●●●<br>비밀번호 알림: 비번기억에도움되는말 |
|              | 비밀번호 정보<br>계속 하려면 〈다음〉을 누르세요                                         |
|              | < Back Next > Cancel Help                                            |

"Finish"를 클릭하여 비밀번호 설정을 마치면 EasyLock 프로그램을 사용할 수 있습니다.

| EasyLock - | 설치 마법사                                             |
|------------|----------------------------------------------------|
|            | 완료                                                 |
|            | 보안 변수 설정 성공!                                       |
|            | 설치 마법사를 완료하고 EasyLock 사용을 시작하려면<br>아래〈완료〉버튼을 눌르세요. |
| COSOS S    | 감사합니다.<br>CoSoSys 팀                                |
|            | < Back Einish Cancel Help                          |

#### 3.3. 비밀번호 재시도

매번 EasyLock 프로그램이 시작 될 때에 보안을 확실하게 하기 위하여 반드시 비밀번호를 입력하여야 합니다.

휴대용 저장 장치가 분실 또는 도난을 당한 경우 비밀번호 재시도 회수는 10 번으로 제한됩니다. 비밀번호가 연속으로 10 번 틀리게 입력되면, EasyLock 프로그램은 휴대용 저장 장치에 보관된 모든 암호화된 자료들을 복구 할 수 없도록 안전하게 지웁니다.

그 후 휴대용 저장 장치에 있는 자료들은 영구적으로 지워지며, 복구 또는 재생 할 수 없습니다.

#### 3.4. 디스플레이 설정

EasyLock 프로그램 화면의 도구모음 영역에는 EasyLock 의 프로그램을 고객화 할 수 있는 몇 가지 옵션이 있습니다.

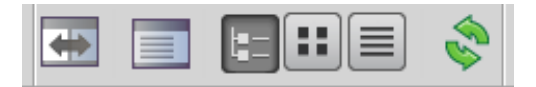

**스왑 패널 -** EasyLock 프로그램의 좌우에 열린 USB 드라이브와 내 컴퓨터 패널의 파일 목록 표시를 좌우로 위치를 바꾸게 합니다.

내 컴퓨터 패널 보이기 및 숨기기 - 내 컴퓨터 패널의 파일 목록들을 표시 하는 것을 설정

트리보기 표시 - 파일 목록을 트리 구조로 화면에 표시

상세보기 표시 – 파일에 대한 자세한 정보를 표시

목록보기 표시 - 목록으로 항목들을 표시

현재 보기를 새로 고침 - 모든 항목들을 다시 처음부터 화면에 표시

여기서 사용이 가능한 옵션들은 주 메뉴의 보기(V) 메뉴에서도 선택이 가능합니다.

주 메뉴의 옵션(<u>O</u>)에서 기본 설정(<u>P</u>)...을 선택하면 파일들을 삭제, 복사 혹은 이동 이전에 확인 메시지를 표시 할 것인지 여부를 선택 할 수 있습니다.

| 열설정            | P X                                           |
|----------------|-----------------------------------------------|
| <b>(</b><br>확인 | -미리 확인 받으세요:<br>▼ 삭제(D)<br>▼ 복사(C)<br>▼ 이동(M) |
|                | OK Cancel                                     |

#### 3.5. 드래그 & 드롭으로 파일 복사

EasyLock 의 핵심적인 기능은 드래그 & 드롭 기능으로 파일들 혹은 폴더들을 간단히 EasyLock 의 윈도우 속으로 이동 시킬 수 있는 것입니다. 이렇게 이동되는 파일들은 자동으로 암호화되어 안전하게 보관이 됩니다.

| 🖀 EasyLock 2.0.65.0 시험판 -  | -1 일 남음(30 일 중)      |                              |                     |      |                    | - O X |
|----------------------------|----------------------|------------------------------|---------------------|------|--------------------|-------|
| 파일(E) 편집(E) 보기(V) 옵션       | 년(Q) 도움말(H)          |                              |                     |      |                    |       |
|                            | s 😰 🚺                |                              |                     |      |                    |       |
| 0 1 A 0                    |                      |                              | a 💷                 |      |                    |       |
| C:WUsersWGabrielWDownloads | WimagesWEP…e PSDs fo | or GabrielWepp-server1-8.psc | d Encrypted         |      |                    |       |
| Name                       | Size Type            | Date Modified                | ^ Name              | Size | Type Date Modified | 1     |
| 🛛 📙 .tfo4                  | File Folder          | 2012-09-02 오후 6:19:41        |                     |      |                    |       |
| Ithinkfree                 | File Folder          | 2012-09-02 오후 6:16:58        |                     |      |                    |       |
| 🛛 🔚 Contacts               | File Folder          | 2012-07-25 오전 6:05:14        | =                   |      |                    |       |
| Desktop                    | File Folder          | 2012-09-14 오후 12:08:38       |                     |      |                    |       |
| 🖻 📗 Documents              | File Folder          | 2012-09-10 오전 2:09:03        |                     |      |                    |       |
| 4 🝌 Downloads              | File Folder          | r 2012-09-15 🙆 복사 중 🗆        | 그리고 암 🗾 🎽           |      |                    |       |
| I.Untangle_VPN             | File Folder          | 2012-07-29                   |                     |      |                    |       |
| Description 2.Zentyal_VPN  | File Folder          | 2012-07-29 C:WUsersWG        | abri…server2-10.psd |      |                    |       |
| 🛛 📜 3.NateOn               | File Folder          | 2012-08-04 56.68 / 56.68     | 8 9431864 bytes)    |      |                    |       |
| 4.CoSoSys                  | File Folder          | 2012-09-10                   | 100%                |      |                    |       |
| 🖻 🗼 EMC                    | File Folder          | 2012-08-25                   | 71%                 |      |                    |       |
| 🖻 儿 Free Fonts             | File Folder          | 2012-08-22                   | 취소                  |      |                    |       |
| 4 👢 images                 | File Folder          | 2012-09-15                   | 11                  |      |                    |       |
| 4 👢 EPP Appliaor Gab       | riel File Folder     | 2012-09-17 오전 11:10:09       |                     |      |                    |       |
| epp-server1-8.ps           | d 60.5 MB psd File   | 2010-07-16 오후 2:38:18        |                     |      |                    |       |
| epp-server2-4.ps           | d 45.6 MB psd File   | 2010-07-16 오후 2:22:36        |                     |      |                    |       |
| 📙 epp-server2-4.zip        | 11.4 MB zip File     | 2012-09-17 오전 11:09:34       |                     |      |                    |       |
| sepp-server2-8.psc         | d 59.5 MB psd File   | 2010-07-16 오후 2:21:56        |                     |      |                    |       |
| epp-server2-8.zip          | 19.6 MB zip File     | 2012-09-17 오전 11:09:58       |                     |      |                    |       |
| epp-server2-10.p           | sd 56.7 MB psd File  | 2010-07-16 오후 2:28:34        |                     |      |                    |       |
| 📙 epp-server2-10.zi        | p 19.6 MB zip File   | 2012-09-17 오전 11:10:19       |                     |      |                    |       |
| <u>s</u> android_ad_dl.png | 29 KB png File       | 2012-09-15 오전 2:02:30        |                     |      |                    |       |
| blue_piec2174.pr           | ng 106 KB png File   | 2012-08-26 오후 2:02:14        |                     |      |                    |       |
| blue_piec2174.pr           | ng 326 KB png File   | 2012-08-26 오후 2:02:16        | *                   |      |                    |       |

파일의 암호화 및 전송 상태는 진행률 표시줄의 도움으로 볼 수 있습니다. 표시줄이 끝에 도달하면 복사가 완료되고 암호화 된 것입니다.

| EasyLock 2.0.65.0 시험판1        | 일 남음(30 일 중)       |                              |   |                                                                                                    |          |           |                 | - • ×   |
|-------------------------------|--------------------|------------------------------|---|----------------------------------------------------------------------------------------------------|----------|-----------|-----------------|---------|
| 파이(도) 편지(도) 버기스스 유서(          |                    |                              |   |                                                                                                    |          |           |                 |         |
| 파일(E) 편집(E) 오기(오) 곱전(S        | 2) 도움질(묘)          |                              |   |                                                                                                    |          |           |                 |         |
|                               |                    |                              |   | -                                                                                                    |          |           |                 |         |
| C:WIJsersWGabrielWDownloadsWi | manes₩FP…e PSDs fo | yr Gabriel₩enn-server1-8 nsd |   | Image: Sector Sector Secto | 1-8 nsd  |           |                 |         |
| Name                          | Size Type          | Date Modified                |   | Name                                                                                                    | Size     | Type      | Date Modified   |         |
| hume the t                    | Size type          |                              |   | Truine .                                                                                                    | 60 5 M   | nype<br>D | Date modified   |         |
| thiskfees                     | File Folder        | 2012-09-02 오후 6:19:41        |   | epp-server1-8.psd                                                                                                    | 00.5 101 | 『파일       | 2012-09-17 오후 2 | :44:56  |
|                               | File Folder        | 2012-09-02 오우 0:10:56        | - |                                                                                                    | 45.6 M   | в         |                 |         |
| Deskten                       | File Folder        | 2012-07-25 오전 0.05:14        | - | epp-server2-4.psd                                                                                                    | 1010 111 | 파일        | 2012-09-17 오후 2 | ::45:14 |
| Desktop                       | File Folder        | 2012-09-14 오우 12:06:56       | - | <b>_</b>                                                                                                    | 56.7 M   | B         |                 |         |
| A Downloads                   | File Folder        | 2012-09-15 여전 4:35:40        |   | epp-server2-10.psd                                                                                                    |          | 파일        | 2012-09-17 오후 2 | :45:06  |
| 1 Untangle VPN                | File Folder        | 2012-03-13 모신 4.55.40        |   |                                                                                                    |          |           |                 |         |
| 2 Zentval VPN                 | File Folder        | 2012-07-29 으저 11-14-30       |   |                                                                                                    |          |           |                 |         |
| 3.NateOn                      | File Folder        | 2012-08-04 오후 3:33:31        |   |                                                                                                    |          |           |                 |         |
| 4.CoSoSvs                     | File Folder        | 2012-09-10 오호 4:36:02        |   |                                                                                                    |          |           |                 |         |
| > EMC                         | File Folder        | 2012-08-25 오전 6:30:45        |   |                                                                                                    |          |           |                 |         |
| Free Fonts                    | File Folder        | 2012-08-22 오전 10:59:33       |   |                                                                                                    |          |           |                 |         |
| 4 👢 images                    | File Folder        | 2012-09-15 오후 12:12:16       |   |                                                                                                    |          |           |                 |         |
| 4 📙 EPP Appliaor Gabrie       | I File Folder      | 2012-09-17 오전 11:10:09       |   |                                                                                                    |          |           |                 |         |
| sepp-server1-8.psd            | 60.5 MB psd File   | 2010-07-16 오후 2:38:18        |   |                                                                                                    |          |           |                 |         |
| epp-server2-4.psd             | 45.6 MB psd File   | 2010-07-16 오후 2:22:36        |   |                                                                                                    |          |           |                 |         |
| 🔥 epp-server2-4.zip           | 11.4 MB zip File   | 2012-09-17 오전 11:09:34       |   |                                                                                                    |          |           |                 |         |
| Sep-server2-8.psd             | 59.5 MB psd File   | 2010-07-16 오후 2:21:56        |   |                                                                                                    |          |           |                 |         |
| 📙 epp-server2-8.zip           | 19.6 MB zip File   | 2012-09-17 오전 11:09:58       |   |                                                                                                    |          |           |                 |         |
| sepp-server2-10.psd           | 56.7 MB psd File   | 2010-07-16 오후 2:28:34        |   |                                                                                                    |          |           |                 |         |
| i epp-server2-10.zip          | 19.6 MB zip File   | 2012-09-17 오전 11:10:19       |   |                                                                                                    |          |           |                 |         |
| 🔀 android_ad_dl.png           | 29 KB png File     | 2012-09-15 오전 2:02:30        |   |                                                                                                    |          |           |                 |         |
| 🔀 blue_piec2174.png           | 106 KB png File    | 2012-08-26 오후 2:02:14        |   |                                                                                                    |          |           |                 |         |
| 🔀 blue_piec2174.png           | 326 KB png File    | 2012-08-26 오후 2:02:16        | * |                                                                                                    |          |           |                 |         |
| · · · · · ·                   |                    |                              | _ | 1                                                                                                    |          |           |                 |         |

마우스로 파일 혹은 폴더 항목을 클릭하면, 우측 버튼을 누르면 "이름 바꾸기(<u>R</u>)", "새 디렉토리(<u>N</u>)", "삭제(<u>D</u>)", "새로 고침(<u>R</u>)" 등 옵션 선택을 제공합니다.

Windows 탐색기로 HDD 에서 USB 저장 장치로 파일을 복사를 하는 것은 추천하지 않습니다.

EasyLock 인터페이스를 통하여 드래그 & 드롭 기능이나 단축키를 사용해서 복사하기 및 붙여 넣기를 할 수 있는 Ctrl+C 그리고 Ctrl+V 조합을 통해서 데이터를 휴대용 저장 장치에 전송할 수 있습니다.

EasyLock 도구모음에서 또한 파일을 복사하고 암호화하는데 사용할 수 있는 추가 아이콘을 찾을 수 있습니다.

주의 하실 점은 암호화 후에는 휴대용 저장 장치에서 파일이 파일이 안보이고 EasyLock 이 실행 되어야만 보이게 됩니다.

EasyLock 을 종료하려면 파일 메뉴를 선택하고 종료(Q)를 선택하거나 프로그램 윈도우의 우측 상단 코너에서 "X" 버튼을 누르세요.

#### 3.6. EasyLock 에서 파일 열기 및 수정하기

저장 장치에 복사된 데이터는 EasyLock 내에서 직접 보기 및 편집을 할 수 있습니다. 이 기능들은 "열기" 명령이나 혹은 원하는 파일을 더블 클릭하여 실행합니다.

사용자는 "연결 프로그램"을 사용해서 저장 장치의 파일을 열 수 있습니다. EasyLock 은 종료 될 때에 열린 파일들을 닫습니다. 만일 문서가 변경되면 같은 이름 그리고 같은 폴더에 암호화 되어서 저장됩니다. 만일 문서가 변경이 되고 저장 되었지만 암호화 되지 않은 경우, 예를 들면 저장 장치가 갑자기 제거된 경우, 그 문서는 EasyLock 이 다시 작동 되었을 때에 암호화 됩니다.

**주의:** EasyLock 이 신뢰할 수 있는 프로그램으로 Endpoint Protector 에 의해 작동이 되면, 연결 프로그램은 파일에 접근 할 수 없기 때문에 저장 장치에서 직접 문서를 여는 옵션은 실행되지 않습니다.

#### 3.7. 보안 설정

보안 설정은 EasyLock 안에서 변경 할 수 있습니다. 로그인 후에 비밀번호를 수정할 수 있습니다. 이렇게 하려면 "비밀번호 대화창"을 열어야 합니다. 다음 두 가지 방법이 있습니다. 주 메뉴에서 옵션(<u>O</u>) -> 비밀번호 번경(<u>C</u>) 하거나 또는 Alt+O, Alt+C 단축키를 차례로 눌러서 시행할 수 있습니다.

| 🔒 비밀번호 대화창                                                 |
|------------------------------------------------------------|
| 비밀번호 변경<br>이전 비밀번호:<br>새 비밀번호:<br>새 비밀번호 확인:<br>새 비밀번호 알림: |
| 비밀번호 정보<br>기존 비밀번호를 입력하세요.                                 |
| Caps Lock: 끔<br>OK Cancel                                  |

## 4. EasyLock 을 EPP, MyEPP 와 연동하는 방법

EasyLock 을 휴대용 저장 장치에 설치해서 TrustedDevice 레벨 1 으로 Endpoint Protector 와 (또는 SaaS 호스팅 솔루션인 My Endpoint Protector 와) 함께 사용할 때, EasyLock 은 Endpoint Protector 로 보호된 클라이언트 PC 에서 저장 장치로 복사 되는 모든 데이터를 암호화하도록 보장합니다.

TrustedDevice 레벨 1 사용을 위한 일반적인 시나리오는 다음과 같습니다.

- 1. 사용자가 Endpoint Protector 로 보호된 클라이언트 PC 에 저장 장치를 연결 함.
- 저장 장치는 인증을 위해 검사됨 (클라이언트 PC 는 인증을 위해 Endpoint Protector 서버와 통신함).
- 만약 저장 장치가 허가된 TrustedDevice 레벨 1 이고 사용자 또는 컴퓨터가 TrustedDevice 레벨 1 사용권한을 받은 경우, 저장 장치의 EasyLock 소프트웨어가 자동으로 실행됩니다.
- 4. 사용자는 EasyLock 안에서 드래그 & 드롭으로 파일을 전송할 수 있습니다.
- 5. 저장 장치로 전송된 데이터는 256bit AES 로 암호화됩니다.

- 데이터가 적절하게 암호화되지 않은 상태에서 휴대용 저장 장치에 복사되지 않도록 Windows 탐색기 또는 이와 유사한 응용 프로그램(예: Total Commander)을 써서 직접 저장 장치에 접근할 수 없습니다.
- Endpoint Protector 클라이언트 PC 에서는 TrustedDevice 에 암호화 되지 않은
   데이터를 복사할 수 있는 가능성이 없습니다.
- Endpoint Protector 에서 파일 추적 및 파일 복사가 활성화된 경우 Endpoint
   Protector 클라이언트 PC 에서 저장 장치로 전송되는 모든 파일의 이동은 기록될 수 있습니다. 파일 삭제 혹은 파일의 이름 변경 등 작업도 또한 기록됩니다.
- 관리자는 어떤 장치에서, 어떤 PC 에서, 어떤 사용자가 어떤 파일들을 전송 하였는지
   감사 할 수 있습니다.

만일 TrustedDevice 가 Endpoint Protector 로부터 인증에 실패한다면, 사용자기 쓸 수 없게 됩니다. 이런 저장 장치는 차단이 되고 사용자는 이런 저장 장치에 접근 할 수 없습니다.

#### 4.1. EasyLock TrustedDevice 의 파일 추적

EasyLock TrustedDevice 에서 파일 추적은 EasyLock 과 결합 사용된 Endpoint Protector 4 의 (또는 SaaS 호스팅 솔루션인 My Endpoint Protector 의) 새로운 기능이며 이것은 휴대용 저장 장치 상의 암호화된 모든 파일들을 모니터링 할 수 있게 합니다.

파일 추적 옵션을 활성화하면 EasyLock 을 사용하여 장치로부터 또는 장치로 전송된 모든 데이터가 기록 및 로그 되어 나중에 감사 할 수 있습니다. 만일 Endpoint Protector 클라이언트가 컴퓨터에서 작동하고 있고 작동되는 인터넷 라인이 있다면 로그 된 정보는 자동으로 Endpoint Protector 서버에 보내집니다.

작동하는 Endpoint Protector 클라이언트가 존재하지 않는 경우에는 이 로그 정보는 저장 장치에 암호화된 형식으로 저장되고 Endpoint Protector 클라이언트가 설치된 어떤 컴퓨터에서도 Endpoint Protector 서버로 발송됩니다. EasyLock TrustedDevice 에서 파일 추적 및 기능 활성화 방법에 관해서 더욱 자세한 내용은 Endpoint Protector 4 사용자 설명서를 참조하십시오.

#### 주의

EasyLock TrustedDevice 상의 파일 추적 기능은 Windows OS 에서만 적용됩니다.

## 5. EPP 혹은 MyEPP 와 TrustedDevice 사용 구성

Endpoint Protector 가 TrustedDevice 와 함께 작동하도록 구성하는 것을 배우려면 Endpoint Protector 사용자 설명서를 참조하십시오.

Endpoint Protector 에 대하여 더 많은 내용을 찾으려면 아래 주소를 방문하세요: www.EndpointProtector.com

## 6. 하드웨어를 안전하게 제거

컴퓨터의 USB 포트에서 이동식 저장 장치를 분리하기 전에, 시스템 트레이에서 "하드웨어 안전하게 제거" 옵션을 선택하여야 합니다. 그렇지 않으면 USB 저장 장치(특히 Windows 2000 사용시)의 데이터에 손상을 줄 수 있습니다.

하드웨어를 안전하게 제거하려면 시스템 트레이 아이콘을 더블 클릭한 다음, 목록에서 제거하려는 USB 드라이브를 선택 하고 "중지" 버튼을 클릭 합니다.

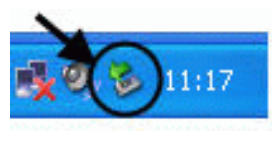

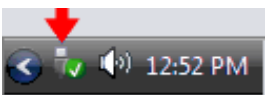

| 😵 Safely Remove Hardware 🛛 🕐 🗙                                                                                                    |
|----------------------------------------------------------------------------------------------------|
| Select the device you want to unplug or eject, and then click Stop. When<br>Windows notifies you that it is safe to do so unplug the device from your<br>computer. |
| Hardware devices:                                                                                                    |
| C USB Mass Storage Device                                                                                                    |
| USB Mass Storage Device at Location 0                                                                                                    |
| Properties Stop                                                                                                    |
| Display device components                                                                                                    |
| Close                                                                                                    |

휴대용 저장 장치를 안전하게 제거할 수 있다는 메시지가 나타납니다. 만약 메시지가 " ... 장치를 지금 중지할 수 없습니다"로 표시되면, Windows 탐색기 혹은 EasyLock 프로그램 등 여전히 USB 저장 장치를 사용하는 다른 모든 프로그램들을 닫아야 합니다.

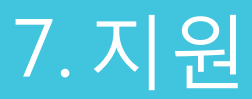

추가로 도움이 필요할 경우, 문의 사항 또는 이메일 지원 등이 필요할 경우, <u>http://www.cososys.com/help.html</u> 지원 웹사이트를 방문하실 수 있습니다.

## 8.중요 공지 사항 / 책임의 한계

보안 제품들의 보호 기능은 그 특성상 우회가 가능할 수도 있습니다. CoSoSys는 EasyLock 제품으로 보호되는 데이터 또는 저장 장치가 허락되지 않은 사람들에 의하여 접속되지 않음에 대하여 보증 할 수 없으며 또한 보증하지 않습니다. 그리고 CoSoSys는 법이 허용하는 최대한의 범위에서 그 효과에 대한 어떠한 보증도 제공하지 않는 점을 참고하여 주시기 바랍니다. 사용자의 이해를 부탁 드립니다.

© 2004-2012 Copyright CoSoSys Ltd, EasyLock, Endpoint Protector, My Endpoint Protector, TrustedDevices 는 모든 권리를 보유한 CoSoSys 의 상표입니다. 기타 모든 이름과 상표는 해당 소유자의 재산입니다.